# XMPP の復元力の設定

## 内容

| 概要                 |
|--------------------|
| <br>前提条件           |
| <u>要件</u>          |
| <u>使用するコンポーネント</u> |
| <u>設定</u>          |
| <u>ネットワーク図</u>     |
| <u>コンフィギュレーション</u> |
| <u>確認</u>          |
| <u>トラブルシュート</u>    |

## 概要

このドキュメントでは、Cisco Meeting Server(CMS)上で Extensible Messaging and Presence Protocol(XMPP)の復元力を設定する方法について説明します。

# 前提条件

## 要件

次の項目に関する知識があることが推奨されます。

• XMPP復元力の前にデータベースクラスタリングを設定する必要があります。これは、デー タベースクラスタリングを設定するためのリンクです

https://www.cisco.com/c/en/us/support/docs/conferencing/meeting-server/210530-Configure-Cisco-Meeting-Server-Call-Brid.html

- CMS で Callbridge コンポーネントを設定する必要があること
- XMPP の復元力を設定するには、少なくとも3の XMPP ノードを使用すること
- ・設定が復元力モードの場合、展開内の XMPP サーバが同じ設定でロードされること
- ・自己署名、認証局(CA)署名付き証明書に関する理解
- 必要なドメイン ネーム サーバ (DNS)
- 証明書の生成に必要なローカル認証局またはパブリック認証局

注:実稼働環境では自己署名付き証明書は推奨されません。

## 使用するコンポーネント

このドキュメントの内容は、特定のソフトウェアやハードウェアのバージョンに限定されるもの ではありません。

• CMS

- メインボード管理プロセッサ(MMP)用の PuTTY セキュア シェル(SSH)端末エミュレーション ソフトウェア
- Firefox、Chrome などの Web ブラウザ

このドキュメントの情報は、特定のラボ環境にあるデバイスに基づいて作成されました。このド キュメントで使用するすべてのデバイスは、初期(デフォルト)設定の状態から起動しています 。対象のネットワークが実稼働中である場合には、どのようなコマンドについても、その潜在的 な影響について確実に理解しておく必要があります。

## 設定

#### ネットワーク図

次の図に、XMPP メッセージおよびルーティング トラフィックの交換を示します。

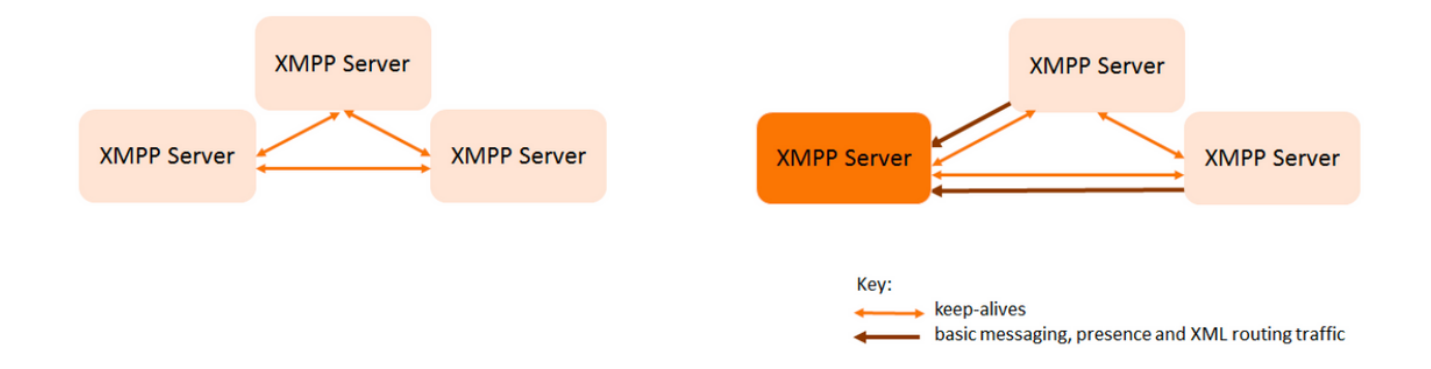

## コンフィギュレーション

この XMPP の復元力の導入例では、3 つの XMPP サーバを使用し、最初に設定します。

注:XMPP の復元力がすでに展開されている場合は、すべてのサーバをリセットすること をお勧めします。

XMPP サーバはキープアライブ メッセージを使用して互いを監視して、リーダーを選出します。 XMPP メッセージは、任意のサーバに送信できます。上記の図に示すように、メッセージはリー ダー XMPPサーバに転送されます。XMPP サーバは継続的に互いを監視します。リーダーに障害 が発生した場合は、新しいリーダーが選出され、他の XMPP サーバは新しいリーダーにトラフィ ックを転送します。

ステップ1:XMPP コンポーネント用の証明書を生成します。

CSR を生成し、次のコマンドを使用して、必要に応じてローカル認証局またはパブリック認証局 を介して対応する証明書を生成します。

#### pki csr <key/cert basename>

cb1> pki csr abhiall CN:tptac9.com subAltName:cb1.tptac9.com,cb2.tptac9.com,cb3

ステップ2:上記のCSRを使用し、ローカル認証局を使用して証明書を生成します。VCS 証明書 ガイド(付録 5、32 ページ)を使用して、Microsoft 認証局を使用して証明書を生成することがで

#### きます。

https://www.cisco.com/c/dam/en/us/td/docs/telepresence/infrastructure/vcs/config\_guide/X8-8/Cisco-VCS-Certificate-Creation-and-Use-Deployment-Guide-X8-8.pdf

WINSCP/SFTP サーバを使用して、3 つのノードすべてに証明書をアップロードします。証明書 がアップロードされているかどうかを確認するには、MMP/SSH で次のコマンドを使用します。

コマンドにより、WLC CLI で明確に示されます。pki list

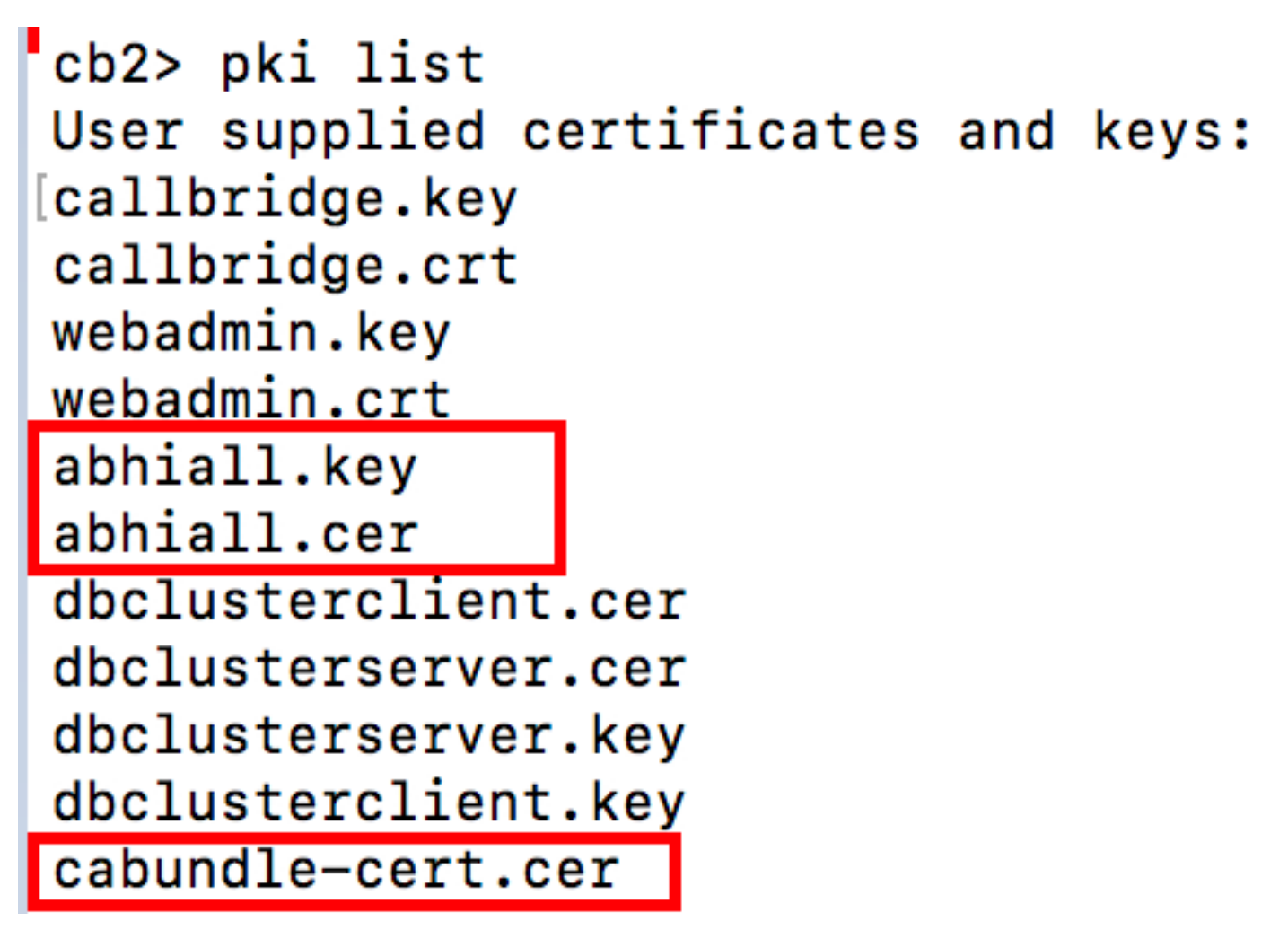

注: ラボでは、3 つのすべての XMPP ノード用に 1 つの証明書が使用されます。

ステップ3: XMPP コンポーネントを使用するように CMS を設定します。

cb1> xmpp domain tptac9.com cb1>xmpp listen a cb1>xmpp certs abhiall.key abhiall.cer certall.cer

\*certall.cer= CA certificate

**ヒント**: CAが証明書バンドルを提供する場合は、バンドルを証明書に別のファイルとして 含めます。証明書バンドルは、ルートCA証明書とチェーン内のすべての中間証明書のコピ ーを保持する単一のファイル(拡張子.pem、.cer、.crt)です。証明書は、証明書バンドル内で 順番に配置されている必要があります(ルート CA 証明書が最後)。外部クライアント(た とえば Web ブラウザや XMPP クライアント)に対しては、セキュア接続を設定するときに 、XMPP サーバは証明書と証明書バンドルをそれぞれ提示する必要があります。

#### 証明書のバンドルが必要な場合、上記のコマンドは次のようになります。

cb1> xmpp certs abhiall.key abhiall.cer certallbundle.cer

certallbundle.cer= CA certificate + Intermediate CA + Intermediate CA1 + Intermediate CA2 +.... + Intermediate CAn + Root CA

where n is an integer

3つの証明書を3つの XMPP ノード用に使用する場合は、証明書をバンドルする必要があります 。

xmppserver1.crt + xmppserver2.crt + xmppserver3.crt= xmpp-cluster-bundle.crt このドキュメントでは、単一の証明書 abhiall.cer を使用します。

証明書の詳細については、次のガイドを参照してください。

https://www.cisco.com/c/dam/en/us/td/docs/conferencing/ciscoMeetingServer/Deployment\_Guide/ Version-2-2/Certificate-Guidelines-Scalable-and-Resilient-Deployments-2-2.pdf

ステップ 4: XMPP コンポーネントを実行するすべての CMS に SFTP で証明書をアップロード します。

| admin@10.106.81.32 📑 New Session               |             |        |                                         |      |
|------------------------------------------------|-------------|--------|-----------------------------------------|------|
| 🗖 Desktop 🔹 🖆 🍸 🗲 🔹 🔶 🛍 🕅                      | î 🞜 🔁       |        | 📕 / <root> 🔹 🚰 🝸 🔶 - + - 🗈 🗊 🏠 🎜</root> | D,   |
| 🎲 Upload 👻 📝 Edit 👻 🗶 🎲 🕞 Properties 🗎         | i 🕒 🗄 🛨 🖃 ( | V      | 📑 🚰 Download 👻 📝 Edit 👻 💢 🖓 Properties  | er C |
| ::\\Acano\Upgrade\Cisco_Meeting_Server_2_2_5_v | /m-upgrade  |        | /                                       |      |
| ^                                              | Size        | Туре   | Name                                    |      |
|                                                |             | Parer  | <mark>⊨</mark> .                        |      |
| img                                            | 213,472 KB  | Disc I | 1_8_8.bak                               |      |
|                                                |             |        | 1_8_8.json                              |      |
|                                                |             |        | 1cert.csr                               |      |
|                                                |             |        | 1cert.key                               |      |
|                                                |             |        | 2_0_9.bak                               |      |
|                                                |             |        | 2_0_9.json                              |      |
|                                                |             |        | 2_1_3.bak                               | 1    |
|                                                |             |        | 2_1_3.json                              |      |
|                                                |             |        | 2_1_5.bak                               | 1    |
|                                                |             |        | 2_1_5.json                              |      |
|                                                |             |        | 2cert.csr                               |      |
|                                                |             |        | 2cert.key                               |      |
|                                                |             |        | 64c6f5a2-071c-c0eb-32bc41d9-4cc27da9.d  |      |
|                                                |             |        | abhiall.cer                             |      |
|                                                |             |        | h - L L ! - H                           |      |

cb1>> xmpp cluster trust xmpp-cluster-bundle.crt

ラボでは、xmpp クラスタは abhiall.cer を信頼します。

cb1>>xmpp cluster trust abhiall.cer

ステップ 5: XMPP サーバに Call Bridge を追加します。

cb1> xmpp callbridge add cb1

秘密が生成されます。これにより、XMPP サーバが **cb1 という名前の Call Bridge** に接続できる ように設定されます。

**注**:ドメイン、Call Bridge 名、および秘密が生成されます。この情報は、後で Call Bridge から XMPP サーバへのアクセスを(Call Bridge が XMPP サーバに認証の詳細を提示できる ようにするために)設定するときに必要になります

上記のコマンドを使用して、他の Call Bridge を同じ xmpp ノードに追加します。

cb1> xmpp callbridge add cb2

cb1> xmpp callbridge add cb3

**注:各**コールブリッジには一意の名前を付ける必**要があります**。XMPP サーバに追加され た Call Bridges の詳細をメモしていない場合は、次のコマンドを使用します。xmpp callbridge list

#### cb1> xmpp disable

これにより、XMPPサーバ ノードが無効化されます。

ステップ6:XMPP クラスタを有効化します。

#### cb1> xmpp cluster enable

このノード上の XMPP クラスタを初期化します。このコマンドにより、**1 つのノード xmpp クラ** スタが作成され、他のノード(xmpp サーバ)がこのクラスタに参加します。

cb1> xmpp cluster initialize

このノードを再び有効化します。

#### cb1>xmpp enable

ステップ 7: 2 番目の XMPP ノードに Call Bridges を追加し、クラスタに参加させます。

このノードに各 Call Bridge を追加します。そのためには、最初の XMPP サーバ ノードから同じ Call Bridge 名と秘密を使用して、Call Bridge を追加する必要があります。これを行うには、次の コマンドを使用します。

#### cb2>> xmpp callbridge add-secret cb1

Call Bridge の秘密を入力します。

# cb2> xmpp callbridge add-secret cb1 Enter callbridge secret

秘密を確認するには、xmpp call bridge list コマンドを実行してください。これにより、最初のノ ードで生成されたすべての秘密が一覧表示されます。

# [cb1> xmpp callbridge list

| ***        |   |                     |
|------------|---|---------------------|
| Callbridge | : | cb1                 |
| Domain     | : | tptac9.com          |
| Secret     | : | kvgP1SRzWVabhiPVAb1 |
| ***        |   |                     |
| Callbridge | : | cb2                 |
| Domain     | : | tptac9.com          |
| Secret     | : | uBiLLdIU8vVqj86CAb1 |
| ***        |   |                     |
| Callbridge | : | cb3                 |
| Domain     | : | tptac9.com          |
| Secret     | : | RJTmSh4smhLYauGpAb1 |

すべての Call Bridge 秘密を2番目のノードに追加したら、次のコマンドを実行します。

cb2>> xmpp disable cb2>> xmpp cluster enable cb2>> xmpp enable cb2>> xmpp cluster join <cluster> cluster:最初のノードのIPアドレスまたはドメイン名です。

ステップ8:3番目のXMPP ノードに Call Bridges を追加し、クラスタに参加させます。

このノードに各 Call Bridge を追加します。そのためには、最初の XMPP サーバ ノードから同じ Call Bridge 名と秘密を使用して、Call Bridge を追加する必要があります。これを行うには、次の コマンドを使用します。

cb3>> xmpp callbridge add-secret cb1

Call Bridge の秘密を入力します。

# cb2> xmpp callbridge add-secret cb1 Enter callbridge secret

ここで、秘密を確認します。xmpp callbridge list コマンドを実行できます。このコマンドにより 、最初のノードで生成されたすべての秘密が一覧表示されます。

# [cb1> xmpp callbridge list

| 4 |   | 6  | 4 |   |
|---|---|----|---|---|
| ተ | - | r. | 1 | • |

| Callbridge    | : | cb1                 |
|---------------|---|---------------------|
| Domain        | : | tptac9.com          |
| Secret<br>*** | : | kvgP1SRzWVabhiPVAb1 |
| Callbridge    | : | cb2                 |
| Domain        | : | tptac9.com          |
| Secret<br>*** | : | uBiLLdIU8vVqj86CAb1 |
| Callbridge    | : | cb3                 |
| Domain        | : | tptac9.com          |
| Secret        | : | RJTmSh4smhLYguGpAb1 |

すべての Call Bridge 秘密がこのノードに追加されたら、次の手順を実行します。

cb3>> xmpp disable cb3>> xmpp cluster enable cb3>> xmpp enable cb3>> xmpp cluster join <cluster> cluster:最初のノードのIPアドレスまたはドメイン名です。

ステップ 9: クラスタ内の XMPP サーバの認証の詳細を使用して各 Call Bridge を設定します。 これにより、Call Bridge が XMPP サーバにアクセスできるようになります。

[Webadmin] > [Configuration (設定)] > [General (全般)] に移動して、次を入力します。

- 1. 一意の Call Bridge 名を追加します。ドメイン部分は必要ありません。
- 2. XMPP サーバ ドメイン tptac9.com を入力します。
- XMPP サーバのサーバ アドレス。この Call Bridge が同じ場所に配置されている XMPP サー バのみを使用するようにするか、DNS が設定されていない場合は、このフィールドを設定 します。同じ場所に配置されている XMPP サーバを使用すと、遅延が軽減されます。
- 4. この Call Bridge が XMPP サーバ間でフェールオーバーできるようにするには、このフィー

ルドを空のままにします。その場合は、DNS エントリを設定する必要があります。

Status 
Configuration 
Logs

#### General configuration

| XMPP server settings    |            |          |
|-------------------------|------------|----------|
| Unique Call Bridge name | cbl        |          |
| Domain                  | tptac9.com |          |
| Server address          |            |          |
| Shared secret           |            | [change] |
| Confirm shared secret   |            |          |

ドメイン ネーム サーバ(DNS)を使用して、Call Bridge と XMPP サーバ間で接続する場合は、 クラスタ内の各 XMPP サーバの DNS A レコードに解決するために、xmpp クラスタ用の DNS SRV レコードを設定する必要があります。DNS SRV レコードの形式は次のとおりです。 \_xmpp-component.\_tcp.

\_xmpp-component.\_tcp.example.com. 86400 IN SRV 0 0 5222 xmppserver1.example.com, \_xmppcomponent.\_tcp.example.com. 86400 IN SRV 0 0 5223 xmppserver2.example.com, \_xmppcomponent.\_tcp.example.com. 86400 IN SRV 0 0 5223 xmppserver3.example.com.

上記の例では、ポート 5223 が指定されています(5223 がすでに使用されている場合は、別のポ ートを使用します)。

それぞれの Call Bridge に対して使用される共有秘密です。たとえば、上記のスクリーンショット の例では、

Cb1 秘密は次のとおりです。

Callbridge : cb1

ドメイン: tptac9.com

秘密:kvgP1SRzWVabhiPVAb1

同様に cb2 と cb3 についても、3 のすべての Call Bridge **cb1、cb2、cb3** に対して上記の手順を 繰り返します。

上記の手順を実行したら、3 つのすべての Call Bridge でクラスタのステータスを確認してください。

## 確認

cb1>> xmpp cluster status コマンドを実行して、xmpp クラスタの現在の状態を取得します。ク ラスタに障害が発生している場合、このコマンドは、この Meeting Server のみで実行されている xmpp サーバの統計情報を返します。このコマンドを使用して、接続の問題を診断します。

次の図に、ノード(1つはリーダーの10.106.81.30、残りの2つはフォロワー)を示します。

```
[cb1> xmpp cluster statusState: FOLLOWERList of peers10.106.81.30:5222 (Leader)10.106.81.31:522210.106.81.32:5222Last state change: 2017-Aug-13 11:37:Key file: abhiall.keyCertificate file : abhiall.cerTrust bundle: abhiall.cer同様に、残りの2つのノードでステータスを確認します。
```

```
第2ノードの場合
```

```
[cb2> xmpp cluster status
State: FOLLOWER
List of peers
10.106.81.30:5222 (Leader)
10.106.81.32:5222
10.106.81.31:5222
Last state change: 2017-Aug-13 07:27:58
Key file : abhiall.key
Certificate file : abhiall.cer
Trust bundle : abhiall.cer
cb2>
```

第3ノードの場合

```
[cb3> xmpp cluster status
State: LEADER
List of peers
10.106.81.32:5222
10.106.81.31:5222
10.106.81.30:5222 (Leader)
Last state change: 2017-Aug-13 07:28:05
Key file : abhiall.key
Certificate file : abhiall.cer
Trust bundle : abhiall.cer
```

## トラブルシュート

XMPP の復元力が正常に設定されました。xmpp の復元力を使用するときに、問題が発生する場合があります。

シナリオ1:DNS 設定を確認したところ、スクリーンショットのエラーが DNS の問題を示して いる。

| outer outingereuen       |                     |               |                                                                           |
|--------------------------|---------------------|---------------|---------------------------------------------------------------------------|
| Filter Show all messages | Submit (download as | text) (clear) |                                                                           |
| Data                     | Time .              |               | Massas                                                                    |
| Date                     | lime                | Logging level | Message                                                                   |
| 2017-08-13               | 05:15:25.479        | Info          | 335 log messages cleared by "admin"                                       |
| 2017-08-13               | 05:16:17.804        | Info          | No DNS A or AAAA records for _xmpp-componenttcp.tptac9.com                |
| 2017-08-13               | 05:16:17.804        | Info          | XMPP connection dropped while session was live for reason 2               |
| 2017-08-13               | 05:16:17.804        | Info          | XMPP component connection disconnected due to failure reason: "dns error" |
| 2017-08-13               | 05:17:21.806        | Info          | No DNS A or AAAA records for _xmpp-componenttcp.tptac9.com                |
| 2017-08-13               | 05:17:21.806        | Info          | XMPP connection dropped while session was live for reason 2               |
| 2017-08-13               | 05:17:21.806        | Info          | XMPP component connection disconnected due to failure reason: "dns error" |
| 2017-08-13               | 05:18:25.808        | Info          | No DNS A or AAAA records for _xmpp-componenttcp.tptac9.com                |
| 2017-08-13               | 05:18:25.808        | Info          | XMPP connection dropped while session was live for reason 2               |
| 2017-08-13               | 05:18:25.808        | Info          | XMPP component connection disconnected due to failure reason: "dns error" |

#### uluilu cisco

| Sustam status                  |                                                        |                 |                 |
|--------------------------------|--------------------------------------------------------|-----------------|-----------------|
| System status                  |                                                        |                 |                 |
| Uptime                         | 1 day, 17 hours, 41 minutes                            |                 |                 |
| Build version                  | 2.2.5                                                  |                 |                 |
| XMPP connection                | failed to connect to due to DNS error (28 seconds ago) |                 |                 |
| Authentication service         | registered for 1 day, 17 hours, 41 minutes             |                 |                 |
| Lync Edge registrations        | not configured                                         |                 |                 |
| CMA calls                      | 0                                                      |                 |                 |
| SIP calls                      | 0                                                      |                 |                 |
| Lync calls                     | 0                                                      |                 |                 |
| Forwarded calls                | 0                                                      |                 |                 |
| Completed calls                | 0                                                      |                 |                 |
| Activated conferences          | 0                                                      |                 |                 |
| Active Lync subscribers        | 0                                                      |                 |                 |
| Total outgoing media bandwidth | 0                                                      |                 |                 |
| Total incoming media bandwidth | 0                                                      |                 |                 |
|                                |                                                        |                 |                 |
| Fault conditions               |                                                        |                 |                 |
| Date                           | Time                                                   |                 | Fault condition |
| 2017-08-13                     | 04:45:16.107                                           | XMPP connection | to "" failed    |

Recent errors and warnings

これらのエラーが表示されている場合は、SRV レコードの設定を確認します。

XMPP の復元力では、Call Bridge が接続する XMPP サーバは DNS 経由で制御されます。この選 択は、DNS の優先順位と指定されている重みに基づいています。Call Bridge は、一度に 1 つの XMPP サーバにのみ接続します。すべてのトラフィックはマスターに転送されるため、すべての Call Bridge が同じ XMPP サーバに接続する必要はありません。ネットワークの問題により、Call Bridge が XMPP サーバへの接続を失った場合、Call Bridge は別の XMPP サーバに再接続しよう とします。接続可能なすべての XMPP サーバに接続されるように Call Bridge を設定する必要が あります。

クライアント接続を有効化するには、WebRTC クライアント、\_**xmpp-client.\_tcp レコードの使用** が必要です。一般的な展開では、これはポート 5222 に解決されます。LAN 内では、コア サーバ が直接ルーティング可能な場合、コア サーバで実行される XMPP サービスに解決できます。

以下に、いくつかの例を示します。\_xmpp client.\_tcp.tptac9.com は、これらの SRV レコードを 持つことができます。

\_xmpp-client.\_tcp.tptac9.com 86400 IN SRV 10 50 5222 cb1.tptac9.com

XMPP サーバ ノード用の DNS レコードの設定に関するアドバイス。XMPP の復元力のために、 Call Bridge と XMPP サーバ間で接続するための DNS が必要です。また、クラスタ内の各 XMPP サーバの DNS A レコードを解決するには xmpp クラスタ用の DNS SRV レコードを設定する必 要があります。DNS SRV レコードの形式は次のとおりです。\_xmpp-component.\_tcp.tptac9.com

3 つの xmpp サーバの設定に従って、3 つのすべてのサーバに解決するレコードを示します。

\_xmpp-component.\_tcp.tptac9.com.86400 IN SRV 0 0 5223 cb1.tptac9.com

\_xmpp-component.\_tcp.tptac9.com.86400 IN SRV 0 0 5223 cb2.tptac9.com

\_xmpp-component.\_tcp.tptac9.com.86400 IN SRV 0 0 5223 cb3.tptac9.com

この例では、ポート 5223 が指定されています。5223 がすでに使用されている場合は、それ以外のポートも使用できます。ただし、使用されるポートを開く必要があります。

シナリオ2. CMSステータスページに認証失敗が表示される場合。

#### System status

| System status                  |                                                                                        |
|--------------------------------|----------------------------------------------------------------------------------------|
| Uptime                         | 24 minutes, 26 seconds                                                                 |
| Build version                  | 2.2.5                                                                                  |
| XMPP connection                | failed to connect to localhost due to authentication failure (1 minute, 2 seconds ago) |
| Authentication service         | no authentication components found                                                     |
| Lync Edge registrations        | not configured                                                                         |
| CMA calls                      | 0                                                                                      |
| SIP calls                      | 0                                                                                      |
| Lync calls                     | 0                                                                                      |
| Forwarded calls                | 0                                                                                      |
| Completed calls                | 0                                                                                      |
| Activated conferences          | 0                                                                                      |
| Active Lync subscribers        | 0                                                                                      |
| Total outgoing media bandwidth | 0                                                                                      |
| Total incoming media bandwidth | 0                                                                                      |

Fault conditions

認証の失敗は、共有秘密が入力されていないか、誤って入力されている場合に表示されます。共有秘密が入力されていることを確認します。忘れた場合、および手元にメモがない場合は、サー バに SSH 接続して、次のコマンドを実行します。xmpp callbridge list

| cb1> xmpp c        | al | lbridge list        |
|--------------------|----|---------------------|
| ***                |    |                     |
| Callbridge         | :  | cb1                 |
| Domain             | :  | tptac9.com          |
| Secret             | :  | RJTmSh4smhLYguGpAb1 |
| ***                |    |                     |
| Callbridge         | :  | cb2                 |
| Domain             | :  | tptac9.com          |
| Secret<br>***      | :  | uBiLLdIU8vVqj86CAb1 |
| Callbridge         | :  | cb3                 |
| Domain             | :  | tptac9.com          |
| Secret             | :  | RJTmSh4smhLYguGpAb1 |
| cb1> xmpp c<br>*** | ca | llbridge list       |
| Callbridge         | :  | cb1                 |
| Domain             | :  | tptac9.com          |
| Secret             | •  | kvgP1SRzWVabhiPVAb1 |
| ***                | •  |                     |
| Callbridge         | :  | cb2                 |
| Domain             | :  | tptac9.com          |
| Secret             | :  | uBiLLdIU8vVai86CAb1 |
| ***                |    |                     |
| Callbridge         | :  | cb3                 |
| Domain             | :  | tptac9.com          |
| Secret             | :  | RJTmSh4smhLYauGpAb1 |
|                    |    |                     |

| [cb3> xmpp ca | a] | lbridge list        |
|---------------|----|---------------------|
| ***           |    |                     |
| Callbridge    | :  | cb3                 |
| Domain        | :  | tptac9.com          |
| Secret        | :  | RJTmSh4smhLYguGpAb1 |
| ***           |    |                     |
| Callbridge    | :  | cb2                 |
| Domain        | :  | tptac9.com          |
| Secret        | :  | uBiLLdIU8vVqj86CAb1 |
| ***           |    |                     |
| Callbridge    | :  | cb1                 |
| Domain        | :  | tptac9.com          |
| Secret        | :  | kvgP1SRzWVabhiPVAb1 |

このドキュメントでは、xmpp の復元力の設定について説明しています。そのため、3 つのサーバ のすべてでこのコマンドを実行して、生成された秘密がすべてのサーバで同じであることを確認 します。図に示すように、サーバcb1で確認でき、使用されている共有秘密はcb3に反映されてい るものと同じです。他のサーバを確認した後、入力されたcb1の秘密が正しくないと判断されま す。

シナリオ3. xmppクラスタステータスでXMPPノードのエントリが重複しています。

次の出力は、ノード 10.61.7.91:5222 のエントリの重複を示しています。

cb1> xmpp cluster status
State: LEADER
List of peers
10.61.7.91:5222

**10.61.7.91:5222** 10.59.103.71:5222 10.59.103.70:5222 (Leader)

> 注意:リセットする前に、クラスタからxmppノードを削除することをお勧めします。ノー ドがクラスタに存在するときにそのノードで XMPP リセットを実行し、既存の XMPP クラ スタにそのノードを再参加させた場合、xmpp クラスタ ステータスでステータスを確認する と、そのノードの重複エントリが作成されます。

これにより、復元力の設定に問題が発生する可能性があります。障害が報告されています。

次のガイドの 94 ページを確認してください。

https://www.cisco.com/c/dam/en/us/td/docs/conferencing/ciscoMeetingServer/Deployment\_Guide/ Version-2-3/Cisco-Meeting-Server-2-3-Scalable-and-Resilient-Deployments.pdf